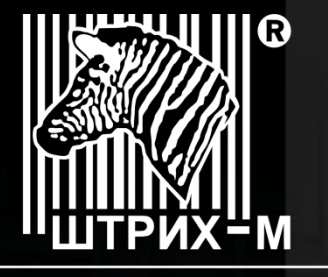

ГРУППА КОМПАНИЙ

Ведущий российский разработчик и производитель оборудования, решений и технологий для бизнеса

# ИНСТРУКЦИЯ Установка драйвера виртуального СОМ-порта VCOM на ПК под управлением OC Windows 7

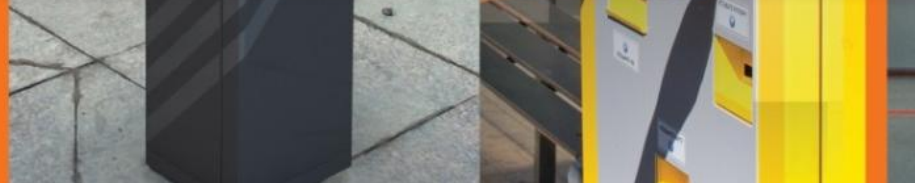

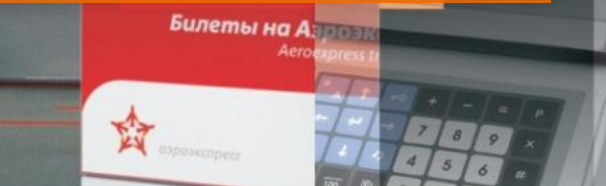

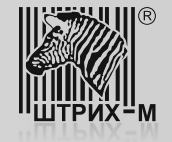

При первом подключении доработанного экземпляра ККТ с использованием интерфейса USB операционная система Windows может распознать подключенную ККТ как неизвестное устройство VCOM.

| Установка программного об                                                | беспечения драйвера устройства                                               |
|--------------------------------------------------------------------------|------------------------------------------------------------------------------|
| VCOM                                                                     | ОПоиск в Центре обновления Windows                                           |
| Загрузка драйвера из центра обновл<br>Пропустить загрузку драйвера из це | ления Windows может занять какое-то время.<br><u>нтра обновления Windows</u> |

В этом случае необходимо прервать поиск драйверов в «Центре обновления Windows» и установить драйвера в ручную.

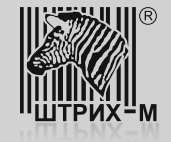

Для этого нужно зайти в «Диспетчер устройств»\«Другие устройства», выбрать пункт «VCOM» и нажать правую кнопку мыши. Затем выбрать пункт «Обновить драйверы…».

| Файл         Действие         Вид         Справка           Файл         Действие         Вид         Справка           Файл         Г         Г         Г         Г         Г           Файл         Г         Г                                                                                                    |
|----------------------------------------------------------------------------------------------------|
| Image: Construction of the second second |
| <ul> <li>✓ 🤐 wks-gontar</li> <li>▷ 🔐 DVD и CD-ROM дисководы</li> <li>▷ - □ IDE ATA/ATAPI контроллеры</li> </ul>                                                                                                    |
| <ul> <li>Уилдо</li> <li>Видеоадаптеры</li> <li>Дисковые устройства</li> <li>Другие устройства</li> <li>Другие устройства</li> <li>Звук</li> <li>Обновить драйверы</li> <li>Комг</li> <li>Удалить</li> <li>Комг</li> <li>Комг</li> <li>Конт</li> <li>Обновить конфигурацию оборудования</li> <li>Свойства</li> </ul>                                                                                                    |
| <ul> <li>Мыши и иные указывающие устройства</li> <li>Порты (COM и LPT)</li> <li>Порт принтера (LPT1)</li> <li>Последовательный порт (COM1)</li> <li>Процессоры</li> <li>Ceresыe адаптеры</li> <li>Ceresыe адаптеры</li> <li>Realtek PCIe GBE Family Controller</li> <li>Realtek PCIe GBE Family Controller</li> <li>Teredo Tunneling Pseudo-Interface</li> <li>Плата беспроводных сетей 802.11n Wireless LAN</li> <li>Системные устройства</li> <li>Устойства HID (Human Interface Devices)</li> </ul>                                                                                                    |

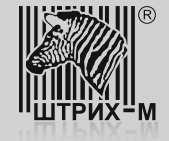

В открывшемся окне нужно выбрать пункт «Выполнить поиск драйверов на этом компьютере. Поиск и установка драйверов в ручную».

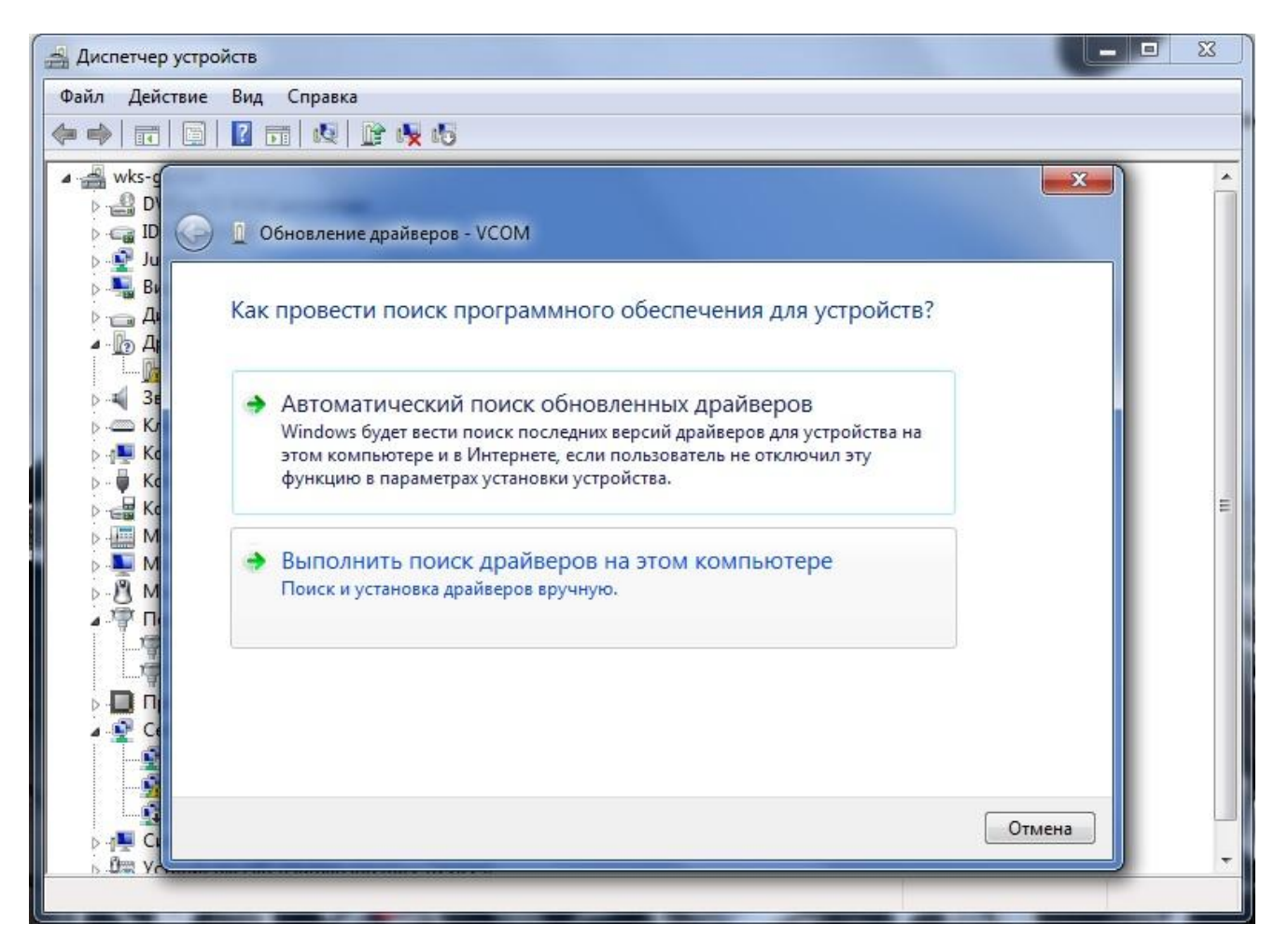

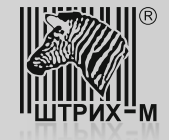

Далее пункт «Выбрать драйвер из списка уже установленных драйверов».

| 📇 Диспетчер устро                                                                                                    | йств                                                                                                    | J |
|----------------------------------------------------------------------------------------------------|----------------------------------------------------------------------------------------------------|---|
| Фай <mark>л</mark> Действие                                                                                                    | Вид Справка                                                                                                    |   |
| le 🔿 🖬 🖬                                                                                                    |                                                                                                    |   |
| Wiks-c      D      Wiks-c      D      Wiks-c      D      D | <ul> <li>Обновление драйверов - VCOM</li> <li>Поиск драйверов на этом компьютере</li> <li>Искать драйверы в следующем месте:</li> <li>Улинфа по ККМЛУПФД/ЭЛВЕС-МФ/тессеірі, printer</li> <li>Обзор</li> <li>Включая вложенные папки</li> <li>Выбрать драйвер из списка уже установленных драйверов<br/>в этом списке перечисляются все установленные драйверы, совместимые с этим<br/>устройством, а также драйверы для устройств той же категории.</li> </ul> | H |
| De va                                                                                                    |                                                                                                    | - |

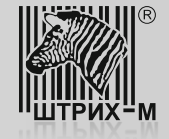

Затем выбрать из списка пункт «Порты (СОМ и LPT)» и нажать кнопку «Далее».

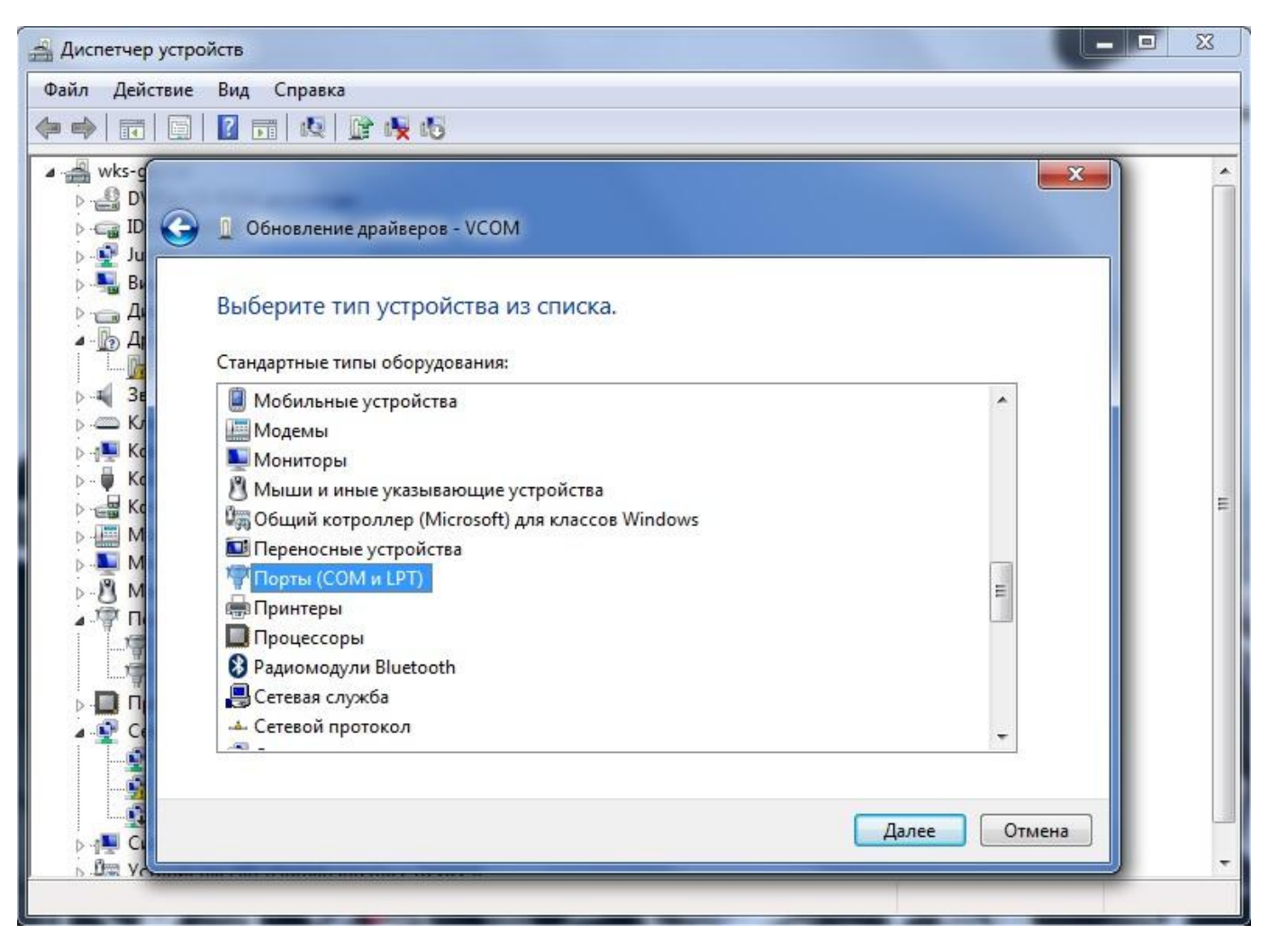

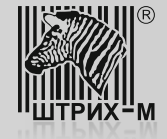

В открывшемся диалоговом окне нужно нажать кнопку «Установить с диска...»

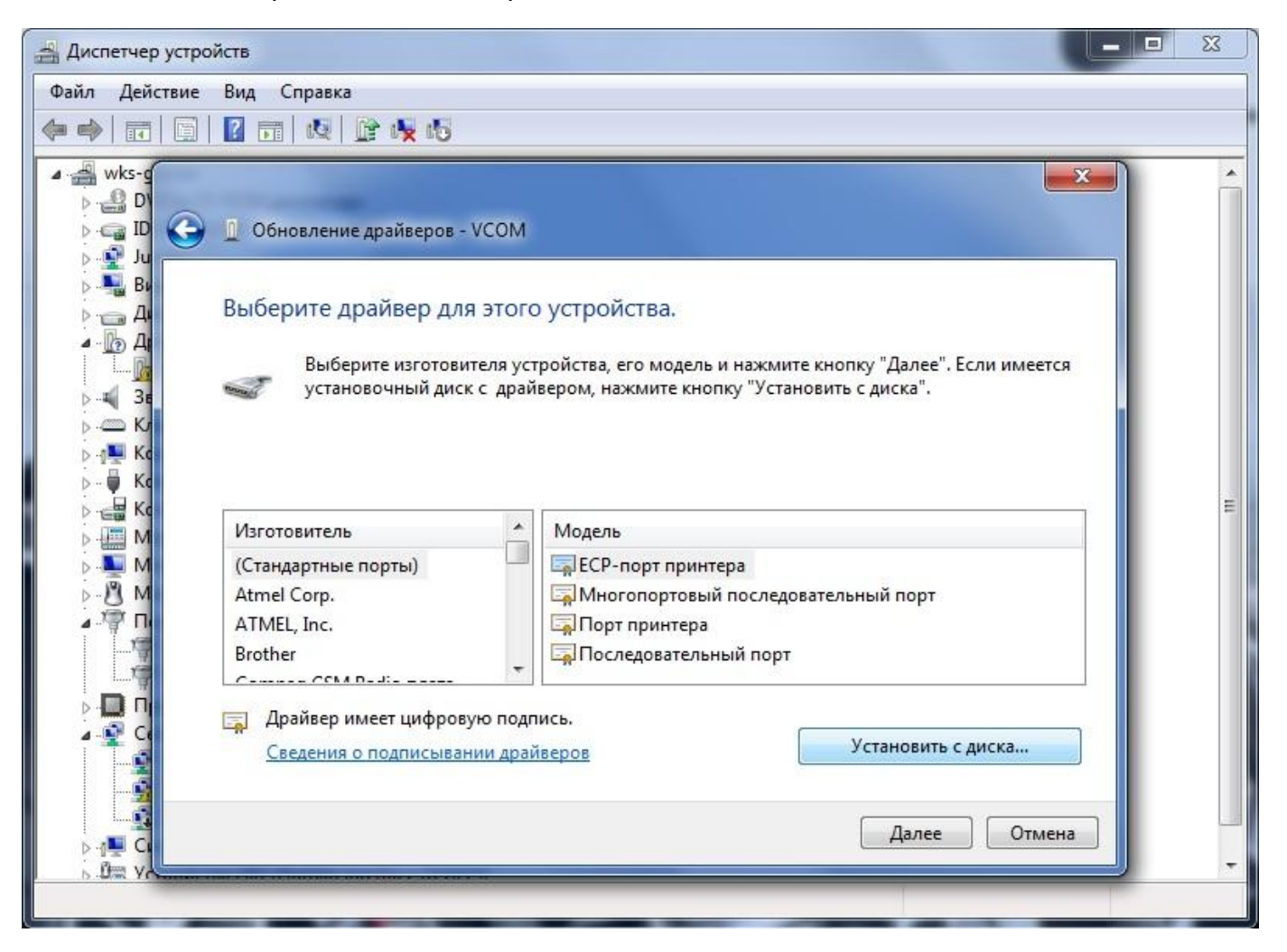

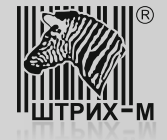

## Затем кнопку «Обзор…»

| Файл Действие Вид Справка<br>Файл Действие Вид Справка<br>Файл Действие Вид Справка<br>Файл Действие вид Справка<br>Файл Действие вид Справка<br>Файл Диа Справка<br>Файл Диа Справка<br>Фа |                                                                                                    |
|----------------------------------------------------------------------------------------------------|----------------------------------------------------------------------------------------------------|
|                                                                                                    | Справка                                                                                                    |
| и на wks-g<br>В D<br>С П Обновление драйверов - VCOM                                                                                                    |                                                                                                    |
| Выберите драйвер для этого устройства.<br>Выберите драйвер для этого устройства.<br>Установка с диска<br>Вставьте установочный диск изготовителя<br>устройства и задайте соответствующий дисковод.<br>Кс<br>Изгото<br>Конировать файлы с диска:<br>Втоther<br>Станда<br>Алтее Отмена<br>Далее Отмена                                                                                                    | Эновление драйверов - VCOM<br>ерите драйвер для этого устройства.<br>Установка с диска<br>Вставь те установочный диск изготовителя<br>устройства и задайте соответствующий дисковод.<br>Отмена<br>Имеется<br>Колировать файлы с диска:<br>А. Обзор<br>Дранеер имеет цифротуле пидилее<br>Сведения о подписывании драйверов<br>Далее Отмена |
|                                                                                                    |                                                                                                    |

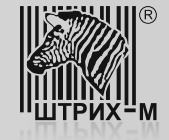

Выбрать файл драйвера, который называется «receipt\_printer.inf» и нажать кнопку «Открыть»

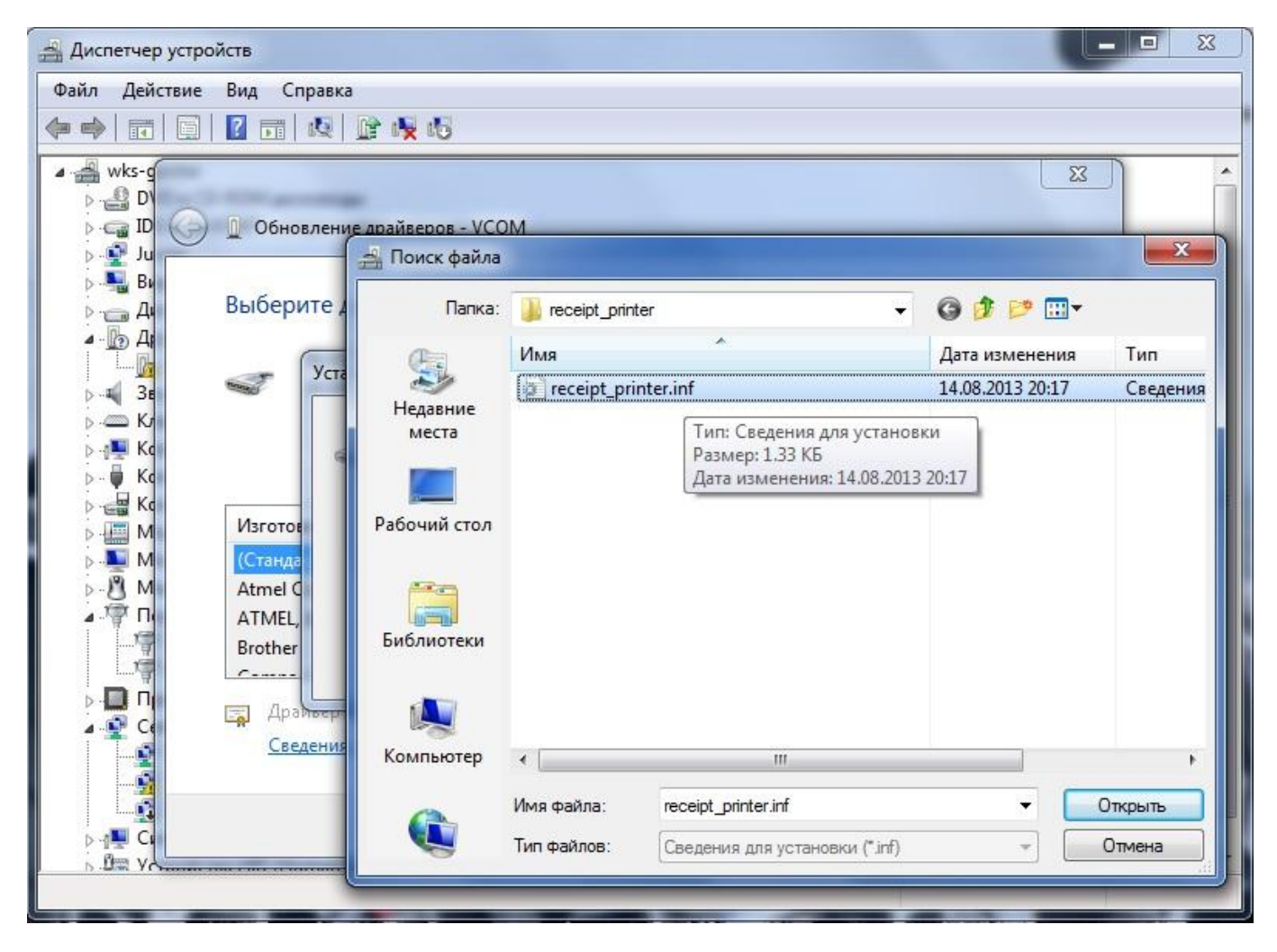

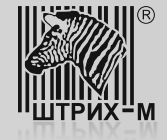

В появившемся списке выбрать нужный драйвер устройства и нажать на кнопку «Далее».

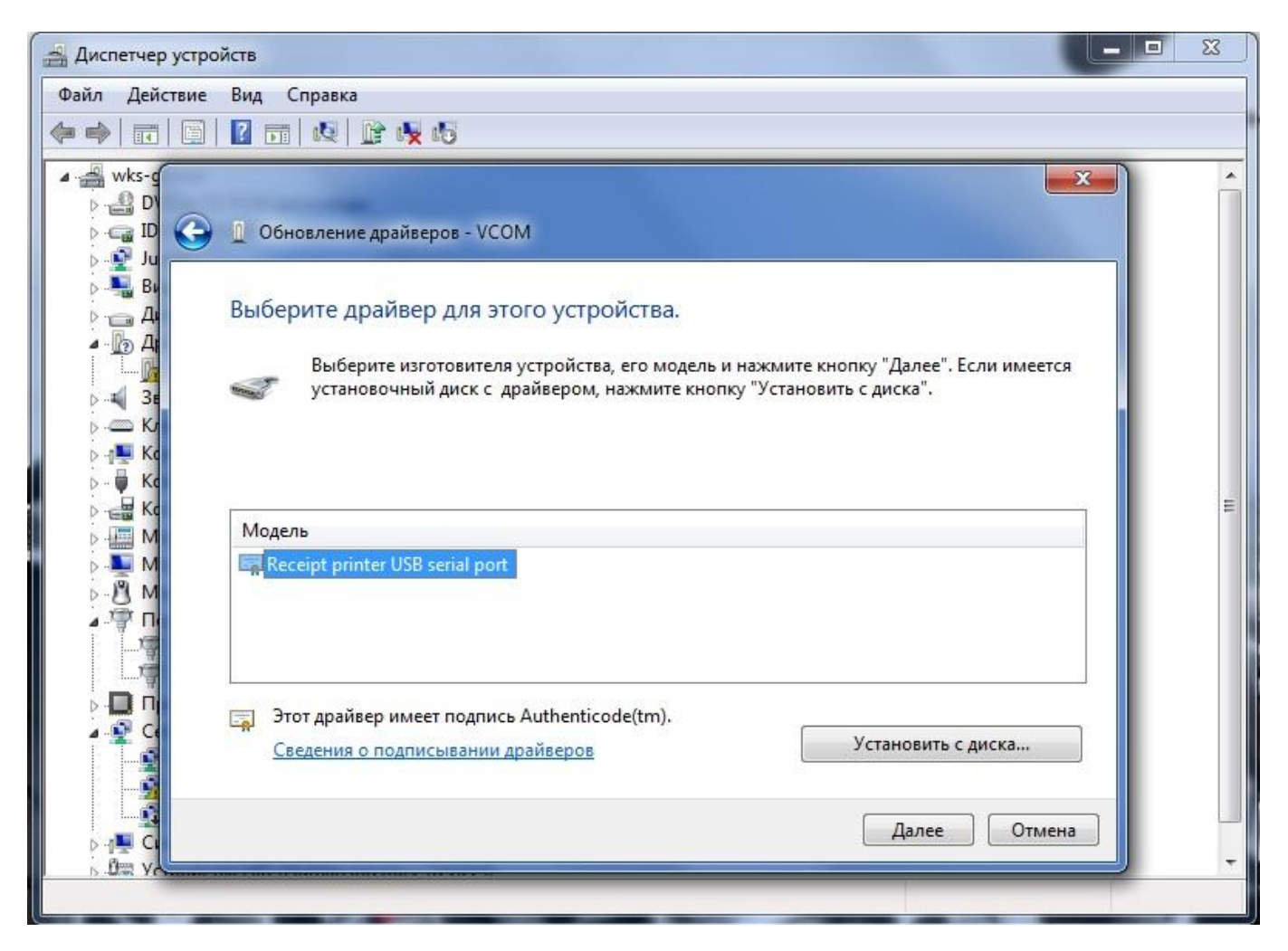

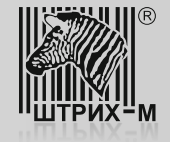

Поскольку драйвер не имеет цифровой подписи, возникнет окно предупреждения. Для продолжения нужно нажать на кнопку «Да».

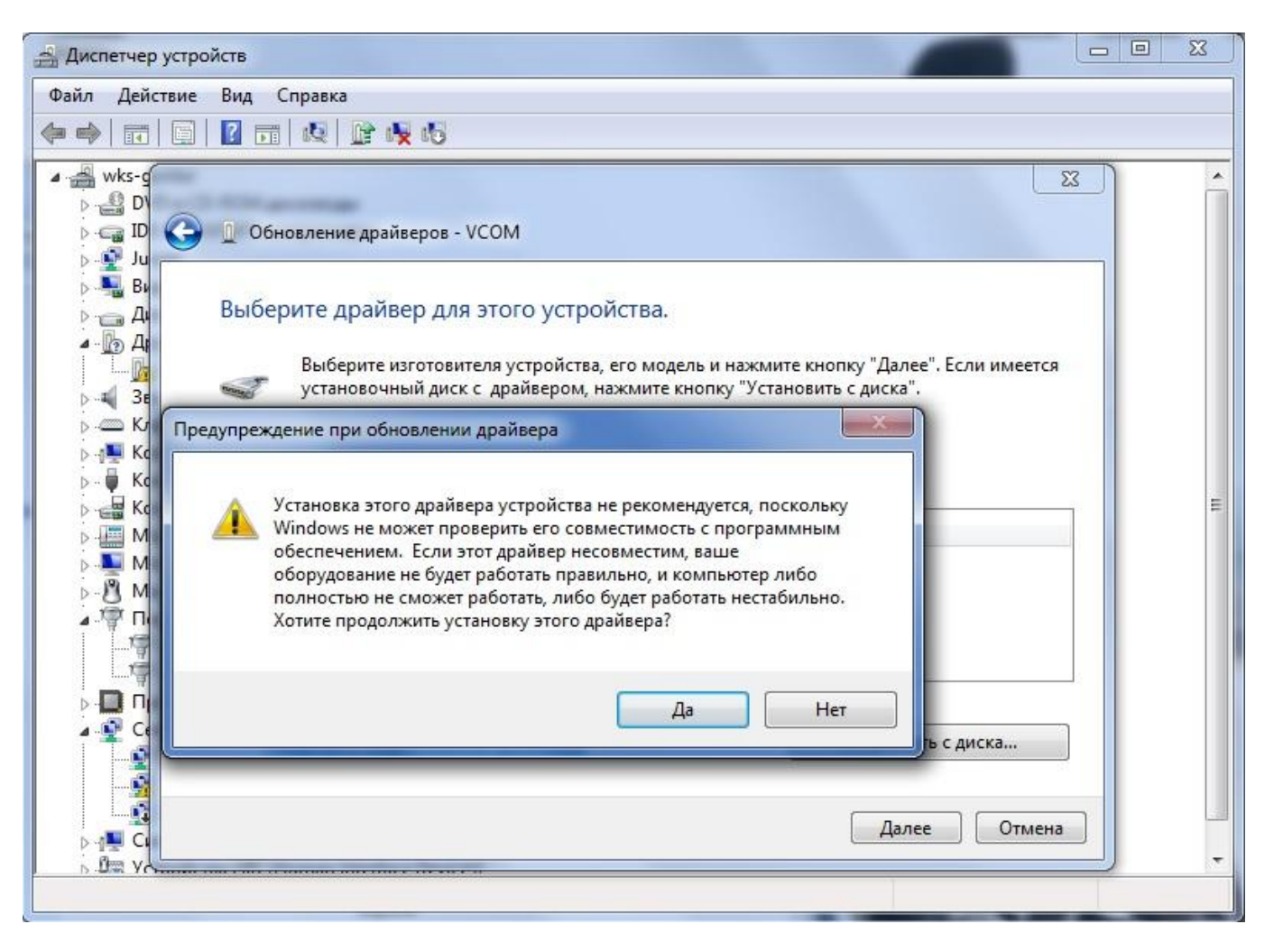

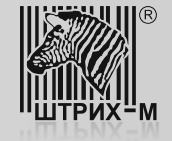

Далее необходимо дождаться успешной установки драйвера. Для окончания установки необходимо нажать на кнопку «Закрыть».

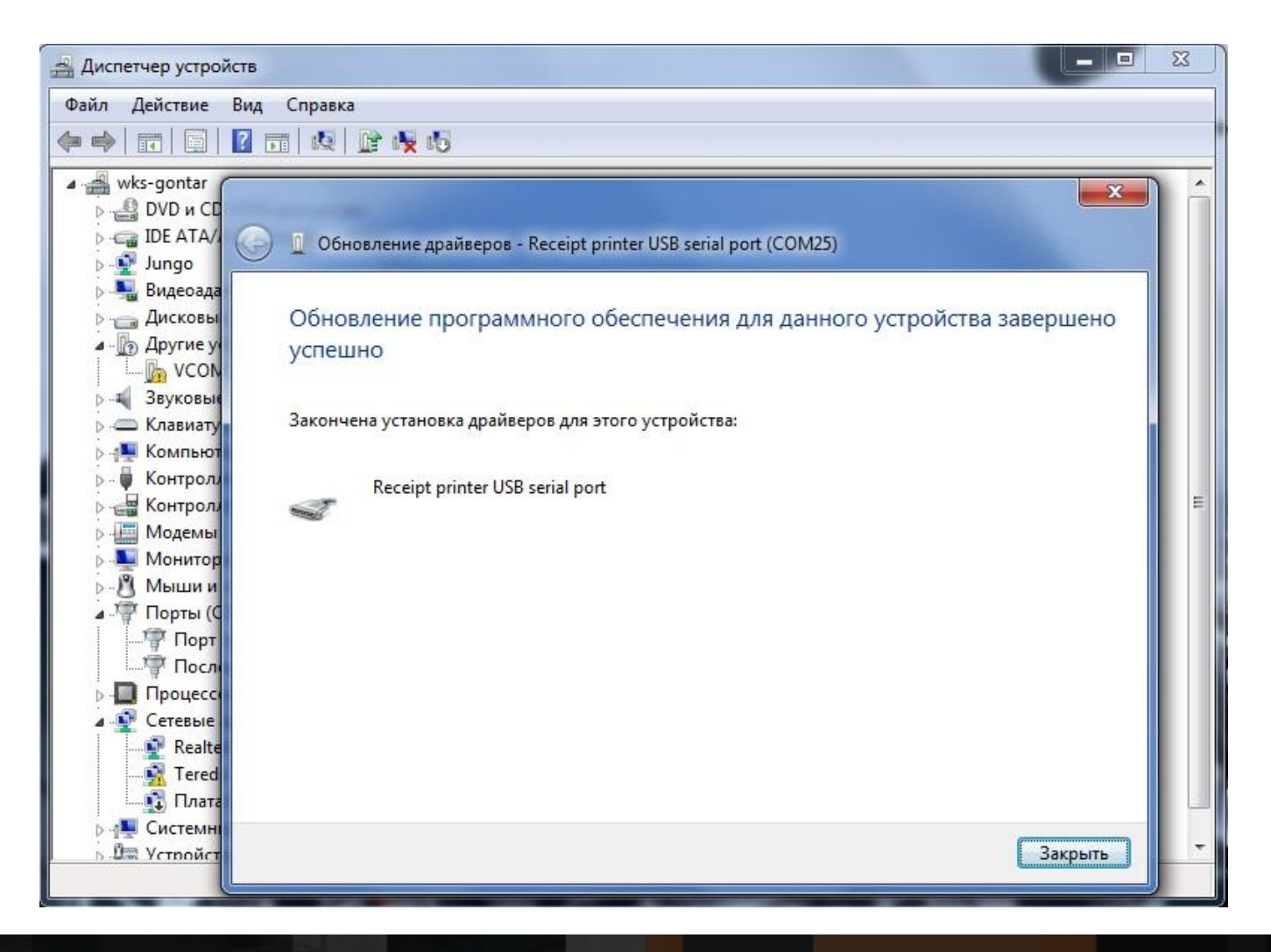

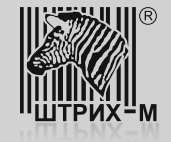

После этого в «Диспетчере устройств» должен появиться новый СОМ-порт. После установки драйверов виртуального СОМ – порта можно переходить к настройке доработанного экземпляра ККТ.

| диспетчер устройств                  |  |
|--------------------------------------|--|
| Файл Действие Вид Справка            |  |
|                                      |  |
| •••••••••••••••••••••••••••••••••••• |  |
|                                      |  |